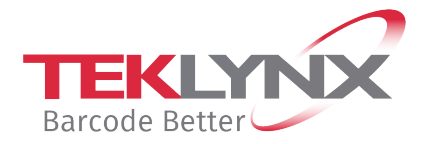

# Clé de protection hardware (HASP HL, SD et SDX) Procédure de mise à jour

Ce document a pour objectif de présenter la procédure de mise à jour de la clé de protection en utilisant les fichiers **C2R / R2C**.

Générez d'abord le fichier **C2R** (Client to Reseller) et envoyez-le à TEKLYNX, cf **Partie 1**. Ensuite, utilisez le fichier **R2C** (Reseller to Client) reçu pour mettre à jour la clé, cf **Partie 2**.

## Partie 1- Générer un fichier C2R à joindre à la commande

2

#### Générer le fichier C2R

1. Connectez sur votre PC la clé de protection que vous voulez mettre à jour.

Remarque : Vérifier qu'une seule clé soit branchée (ports parallèles / USB) \*\*\*.

- 2. Démarrez l'outil de Mise à jour de la clé (Upgrade.exe). Cet outil est accessible :
  - Depuis le dossier d'installation du produit.
  - A partir de Windows 8, depuis l'outil de recherche de Windows. Pour y accéder, appuyez simultanément sur les touches Win [touche Windows] + S de votre clavier. Le menu apparaît et tapez Upgrade.exe.

La dernière version de l'outil **Mise à jour de la clé** est disponible via le lien ci-dessous : <u>https://www.teklynx.com/-/media/Files/Updates/HASP/upgrade.ashx</u>

Mise à iour de la clé

↔.

\_ 🗆 🗙

| Vérifiez que le produit affiché<br>correspond à celui que vous<br>voulez mettre à jour.                                                                                             | Une fois la nouvelle version d<br>correspondante à la licene de<br>Numéro de série<br>[Numéro de série]                                                                                                    | e votre produit installée, utilisez cet outil pour mettre à jour la clé<br>ce produit. La clé doit être connectée à cet ordinateur.<br>Clé<br>HASP HL - USB1 |  |
|----------------------------------------------------------------------------------------------------|----------------------------------------------------------------------------------------------------|----------------------------------------------------------------------------------------------------|--|
| *** Si vous vous êtes trompé de<br>clé :<br>- cliquez <b>Fermer</b> ,<br>- connectez la clé concernée<br>- relancez l'outil de <b>Mise à jour</b><br><b>de la clé</b> (Upgrade.exe) | Produit [Nom du produit] Revendeur vers Client Choisissez cette option pour mettre à jour la licence de votre clé produit en utilisant le fichier R2C que vous avez reçu avec votre mise à jour. Client vers Revendeur Choisissez cette option pour obtenir une copie de votre clé produit. Un fichier C2R va être généré, que vous pourrez alors envoyer à votre revendeur. |                                                                                                    |  |
|                                                                                                    | French                                                                                                    | Suivant > Fermer                                                                                                    |  |

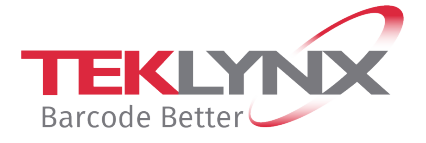

- 3. Sélectionnez la langue d'affichage désirée dans la liste.
- 4. Sélectionnez Client vers Revendeur.
- 5. Cliquez sur Suivant.

| <b>&amp;</b>                                                                                                    | Mise à jour de la clé | ÷      | - 🗆 🗙  |  |
|----------------------------------------------------------------------------------------------------|-----------------------|--------|--------|--|
| Une fois la nouvelle version de votre produit installée, utilisez cet outil pour mettre à jour la clé<br>correspondante à la licene de ce produit. La clé doit être connectée à cet ordinateur. |                       |        |        |  |
| Numéro de série                                                                                                    | Clé                   |        |        |  |
| [Numéro de série]                                                                                                    | HASP HL - U           | SB1    |        |  |
| Produit                                                                                                    |                       |        |        |  |
| [Nom du produit]                                                                                                    |                       |        |        |  |
| Sélectionnez le fichier avec l'extension C2R dans lequel seront enregistrées les informations de<br>votre clé produit.<br>Nom du fichier :                                                      |                       |        |        |  |
|                                                                                                    |                       |        |        |  |
|                                                                                                    | < Précédent Suiv      | 'ant > | Fermer |  |

La boîte de dialogue **Enregistrer sous** vous permet de spécifier l'endroit où vous souhaitez enregistrer votre fichier **C2R**.

**Remarque** : Pour un meilleur suivi, nous vous conseillons d'utiliser le Numéro de série de votre produit pour nommer le fichier C2R.

7. Cliquez sur Suivant.

Un message vous informe que le fichier **C2R** a bien été généré.

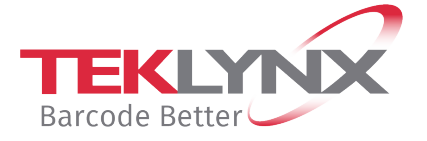

| &                | Mise à jou                                                                              | r de la clé                                             | +                                        |                          | × |
|------------------|-----------------------------------------------------------------------------------------|---------------------------------------------------------|------------------------------------------|--------------------------|---|
|                  | Une fois la nouvelle version de votre proc<br>correspondante à la licene de ce produit. | Juit installée, utilisez cet<br>La clé doit être connec | : outil pour mettre<br>stée à cet ordina | ⊧à jour la clé<br>Iteur. |   |
| Numero de serie  | ériel                                                                                   |                                                         |                                          |                          |   |
| - Produit        | 0.01                                                                                    |                                                         |                                          |                          |   |
| [Nom du prod     | uitl                                                                                    |                                                         |                                          |                          |   |
| [rom au produit] |                                                                                         |                                                         |                                          |                          |   |
|                  | < Précédent                                                                             |                                                         |                                          | Fermer                   |   |

### Envoyer un e-mail à TEKLYNX

Créez un e-mail de demande de code de mise à jour contenant au minimum :

- ✓ le nom du produit et sa version actuelle
- ✓ la mise à jour souhaitée
- ✓ le fichier C2R que vous avez généré
- ✓ le **numéro de série** de votre produit.

Pour un traitement efficace de votre demande, Veuillez-nous envoyer un e-mail, en français ou en anglais uniquement, à l'adresse habituelle utilisée pour vos commandes :

Europe de l'ouest, Moyen-Orient et Afrique : customer\_care@teklynx.fr Europe Centrale, de l'Est et du Nord : info\_gr@teklynx-int.com Asie et Pacifique : customerservice@teklynx.asia

Après réception de votre e-mail, TEKLYNX vous renverra par retour d'e-mail un fichier R2C.

Quand vous aurez reçu le fichier **R2C**, vous devrez suivre les instructions de la **Partie 2** pour mettre à jour votre clé.

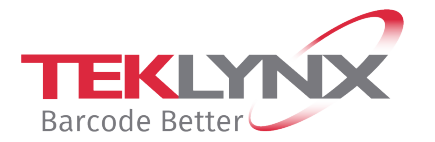

## Partie 2 – Mettre à jour la clé de protection

1. Connectez à votre PC la clé de protection correspondant à votre mise à jour.

Remarque : Vérifier qu'une seule clé soit branchée (ports parallèles / USB).

- 2. Démarrez l'outil de Mise à jour de la clé (Upgrade.exe). Cet outil est accessible :
  - Depuis le dossier d'installation du produit.
  - A partir de Windows 8, depuis l'outil de recherche de Windows.
     Pour y accéder, appuyez simultanément sur les touches Win [touche Windows] + S de votre clavier. Le menu apparaît, tapez Upgrade.exe.

La dernière version de cet outil est disponible via le lien ci-dessous : https://www.teklynx.com/-/media/Files/Updates/HASP/upgrade.ashx

Vérifiez que le produit affiché correspond à celui que vous voulez mettre à jour.

\*\*\* Si vous vous êtes trompé de clé :

- cliquez sur **Fermer**,

- connectez la clé concernée - et relancez le l'outil de **Mise à** 

jour de la clé (Upgrade.exe)

| <b>å</b>                                                                                                    | Mise à jou                                                                           | r de la clé                                                         | +                             | ×                     |
|----------------------------------------------------------------------------------------------------|--------------------------------------------------------------------------------------|---------------------------------------------------------------------|-------------------------------|-----------------------|
|                                                                                                    | ne fois la nouvelle version de votre prod<br>rrespondante à la licene de ce produit. | uit installée, utilisez cet outil p<br>La clé doit être connectée à | iour mettre i<br>cet ordinate | à jour la clé<br>eur. |
| Numéro de série                                                                                                    |                                                                                      | Clé                                                                 |                               |                       |
| [Numéro de série                                                                                                    | ]                                                                                    | HASP HL - USB1                                                      |                               |                       |
| Produit<br>[Nom du produit]                                                                                                    |                                                                                      |                                                                     |                               |                       |
| Revendeur vers Client<br>Choisissez cette option pour mettre à jour la licence de votre clé produit en utilisant le fichier R2C que vous<br>avez reçu avec votre mise à jour.       |                                                                                      |                                                                     |                               |                       |
| Client vers Revendeur<br>C Choisissez cette option pour obtenir une copie de votre clé produit. Un fichier C2R va être généré, que vous<br>pourrez alors envoyer à votre revendeur. |                                                                                      |                                                                     |                               |                       |
| French                                                                                                    | •                                                                                    | Suivant >                                                           |                               | Fermer                |

- 3. Sélectionnez la langue d'affichage désirée dans la liste.
- 4. Sélectionnez Revendeur vers Client.
- 5. Cliquez sur **Suivant**.

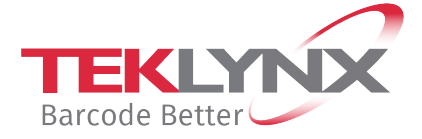

6. Cliquez sur et sélectionnez le fichier avec l'extension **R2C** que vous avez reçu.

| &                                                                                                    | Mise à jou          | r de la clé       | <b>+</b> |                | × |
|----------------------------------------------------------------------------------------------------|---------------------|-------------------|----------|----------------|---|
| Une fois la nouvelle version de votre produit installée, utilisez cet outil pour mettre à jour la clé<br>correspondante à la licene de ce produit. La clé doit être connectée à cet ordinateur. |                     |                   |          |                |   |
| Numéro de séri                                                                                                    | e                   | Clé               |          |                |   |
| [Numéro de sé                                                                                                    | érie]               | HASP HL - USB1    |          |                |   |
| Produit                                                                                                    |                     |                   |          |                |   |
| [Nom du produ                                                                                                    | uit]                |                   |          |                |   |
| Sélectionnez le fichier avec l'extension R2C que vous avez reçu avec votre mise à jour. Cliquez<br>ensuite sur 'Suivant'.<br>Nom du fichier :                                                   |                     |                   |          |                |   |
|                                                                                                    | < <u>P</u> récédent | <u>S</u> uivant > |          | <u>F</u> ermer |   |

7. Cliquez sur Suivant.

Un message s'affiche vous informant que vous avez correctement mis à jour votre clé produit.

8. Cliquez sur Fermer.